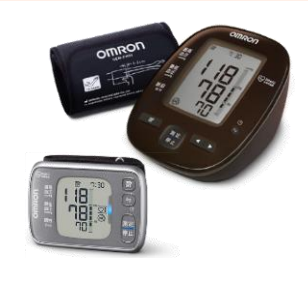

# OMRON ((welby ) マイカルテ 【血圧計】かんたん連携

(対応機器:HCR-7206T2,HEM-6231T2-JC,HEM-7600T,HCR-7501T, HEM-6323T,HEM-6324T,HEM-6325T, HEM-7271T,HEM-7281T,HEM-7282T,HEM-7325T,HEM-7511T)

Welbyマイカルテでは、【オムロンコネクト】と連携して血圧計で測定した結果を、スマートフォンでかんたんに取得することができます。

## 連携を行う前に確認していただきたいこと

- ■「OMRON connect」アプリは「インストール済み」ですか。 血圧計から測定結果を連携するためにアプリが必要です。
- ■スマートフォンの「Bluetooth」は「オン」になっていますか。 設定方法は、お使いのスマートフォンの機種によって異なります。 ご利用のスマートフォンの取扱説明書をご覧いただくかご契約会社へお問合せ下さい。
- ■スマートフォンの「位置情報」は「オン」になっていますか。
- ■インターネット通信が可能な環境でご利用ください。

## 血圧計のご利用にあたってご留意いただきたいこと

■ペアリングを行った際や血圧計の電池を交換した際は、一度必ず測定結果を登録してください。 ペアリング設定後または電池交換後に1回分の測定結果を登録することで、測定値の日時が記録されます。 以後の測定結果を正しく取り込むために一度測定結果を登録してください。

#### ■専用ACアダプタでご使用の場合も必ず電池を入れた状態でご利用ください。

血圧計は電源がない状態では内蔵の時計がリセットされます。ACアダプタのコンセントを抜いたときに、 蓄積した測定データが取り込めなくなってしまいます。

# 【血圧計】をはじめてご利用の方

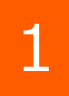

[Welbyマイカルテ] の タブバーにある [機器連携] をタップします。

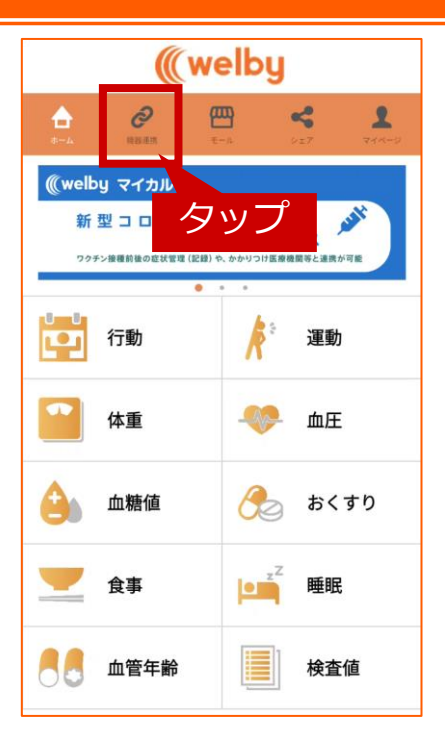

### 【血圧計】をはじめてご利用の方

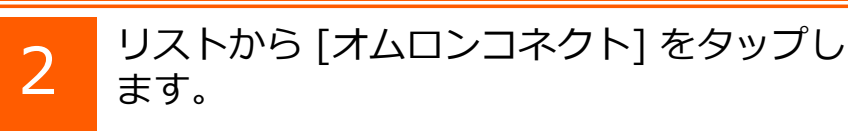

リストからご利用中の機器をタップします。

OMRON connectが立ち上がります。

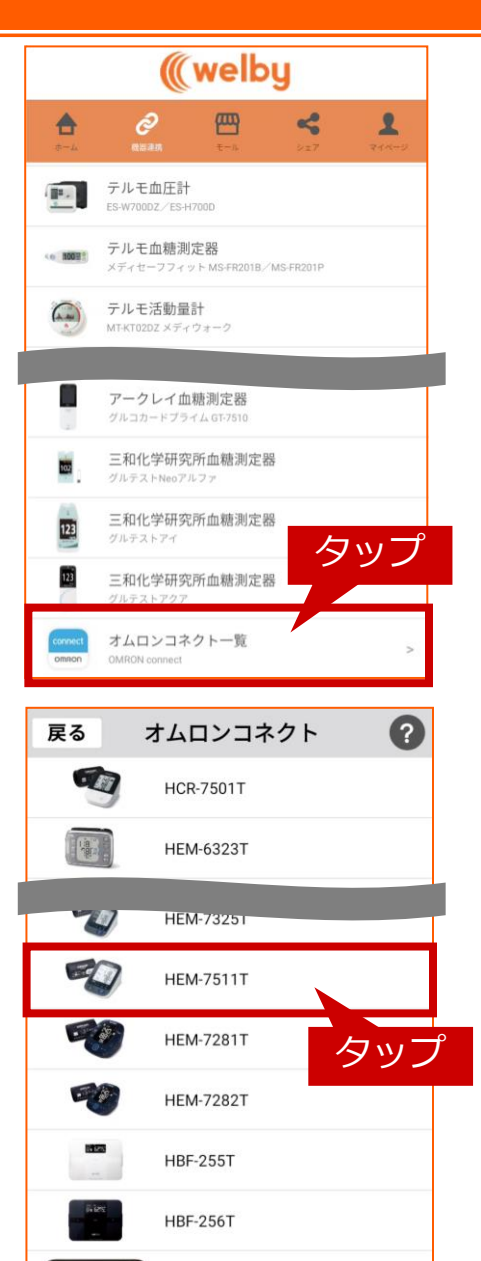

HJA-405T

### OMRON connectでの操作手順

3

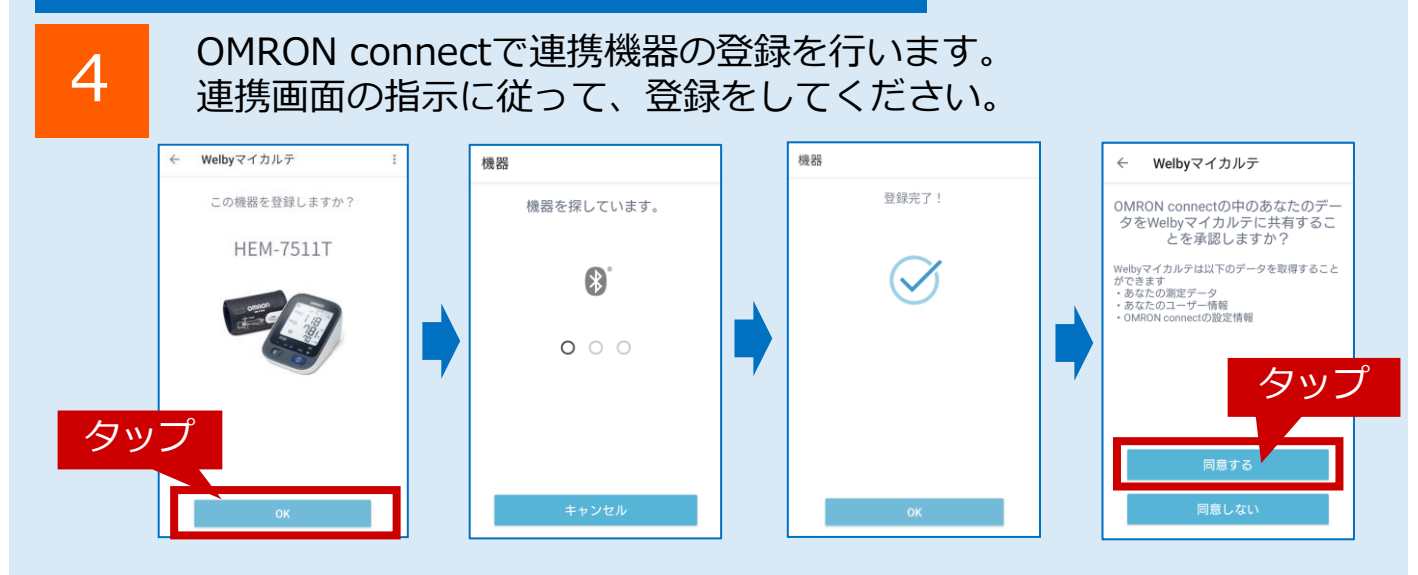

### 【血圧計】をはじめてご利用の方

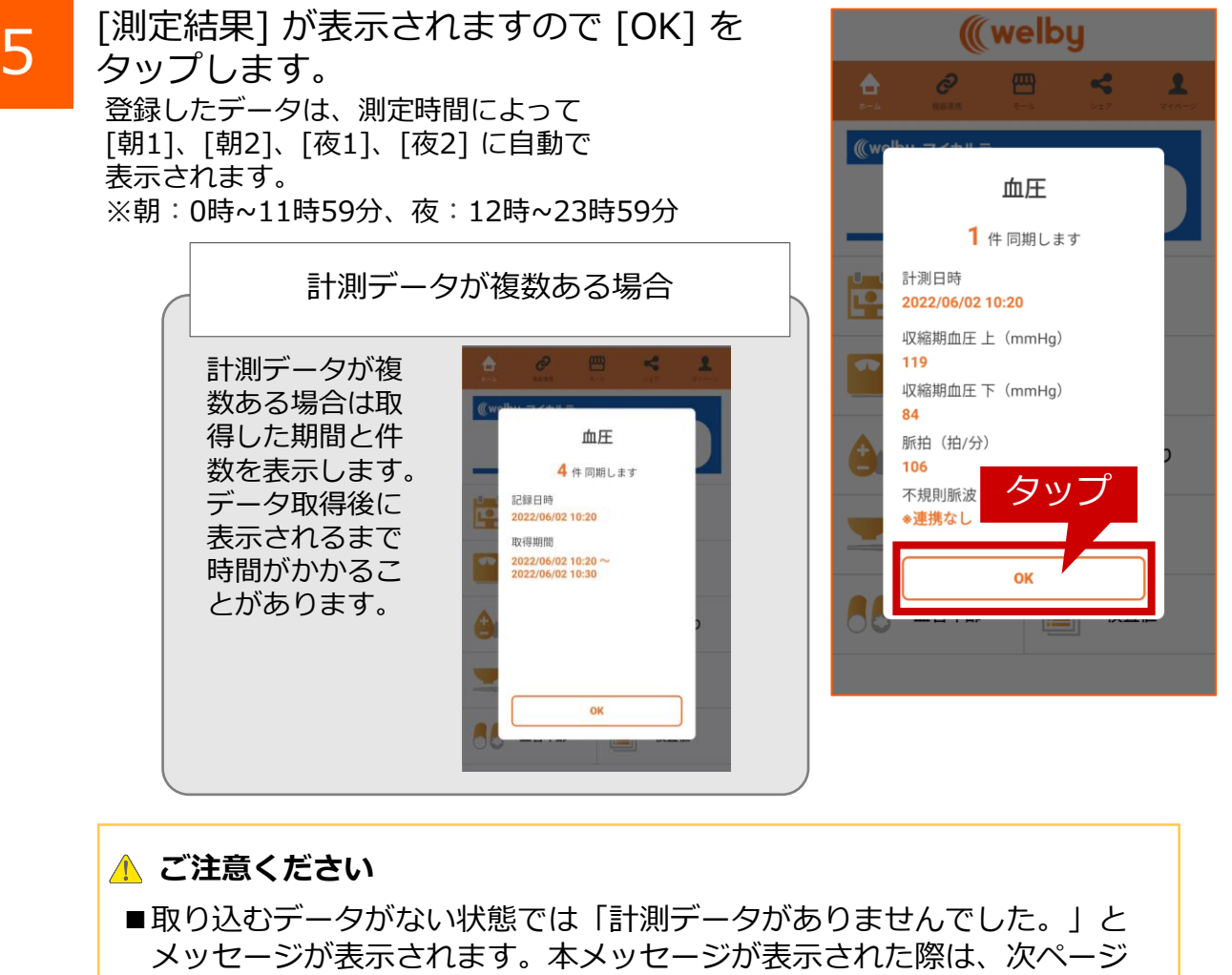

- メッセージが表示されます。本メッセージが表示された際は、次ページ の手順で測定を行った上で再度Welbyマイカルテとのデータ連携をお試 しください。
- 6

連携が完了すると、マイカルテの[機器連携] 画面内[オムロンコネクト]の該当機器横に [連携]の表示がされますので確認してください。

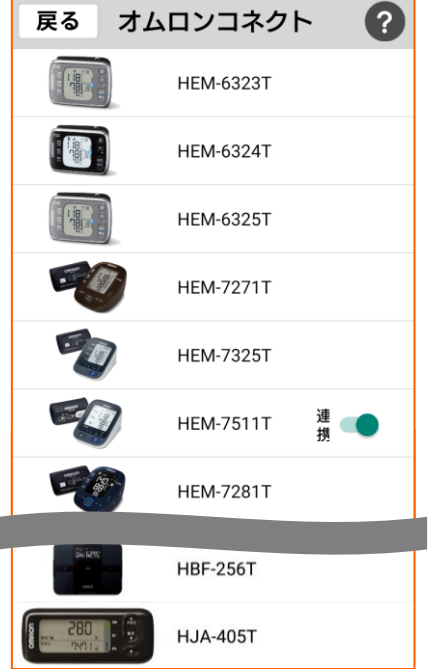

【血圧計】をはじめてご利用の場合の設定は以上で終了です。

#### 機器連携済みの方

1

血圧を測定します。 測定後、[Welbyマイカルテ]のタブバーに ある[機器連携]をタップします。

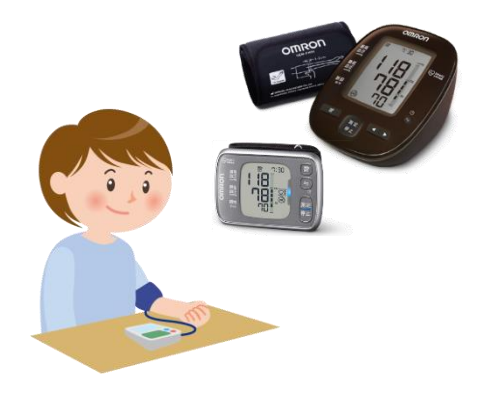

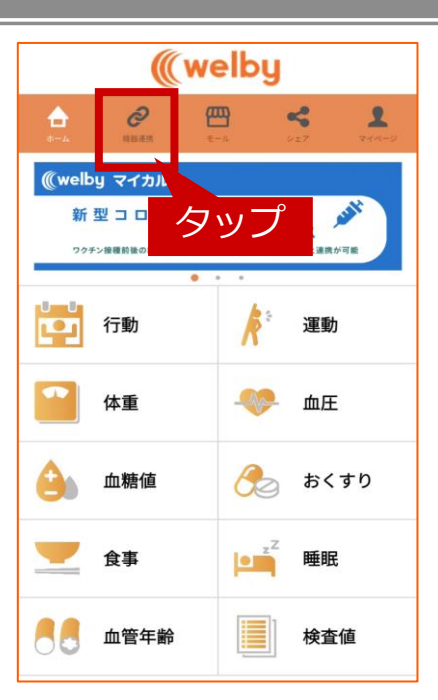

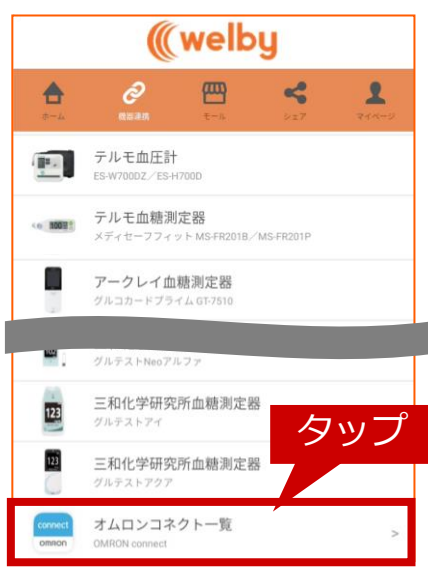

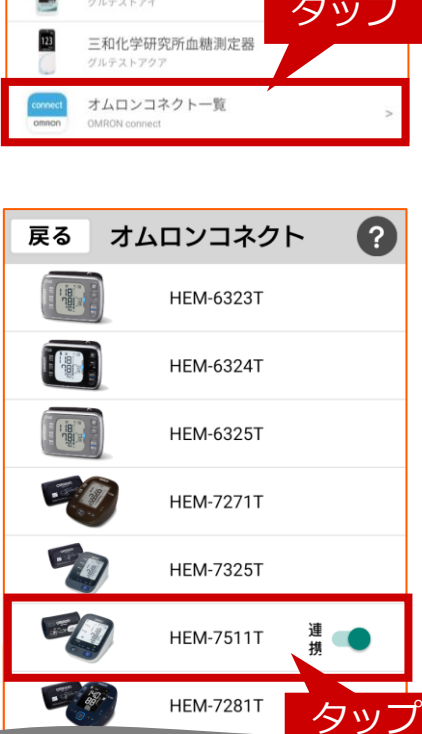

HBF-256T

2

[機器連携]リストから[オムロンコネクト]を タップします。

リストからご利用中の機器をタップします。

3

# 機器連携済みの方

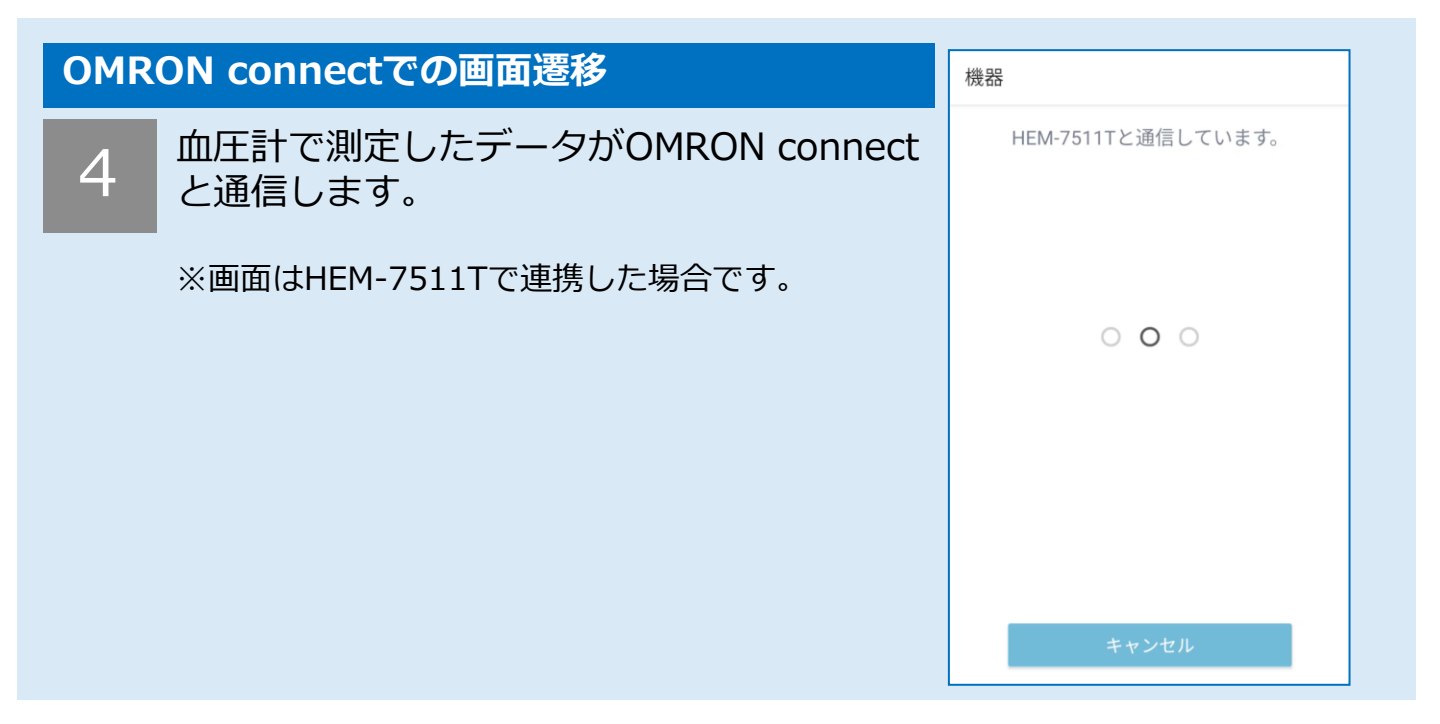

| OMRON connectでの画面遷移 |                                                               | 機器           |   |
|---------------------|---------------------------------------------------------------|--------------|---|
| 5                   | 測定したデータが転送されると[転送完了!]<br>と表示されますのでOKをタップします。                  | 転送完了!        |   |
|                     |                                                               | $\bigotimes$ |   |
|                     |                                                               |              |   |
|                     | OMRON connectのホーム画面が表示されたら、<br>スマートフォンの[戻る]ボタンをタップしてくだ<br>さい。 | タッフ          | プ |
|                     |                                                               | ОК           |   |

#### 機器連携済みの方

6

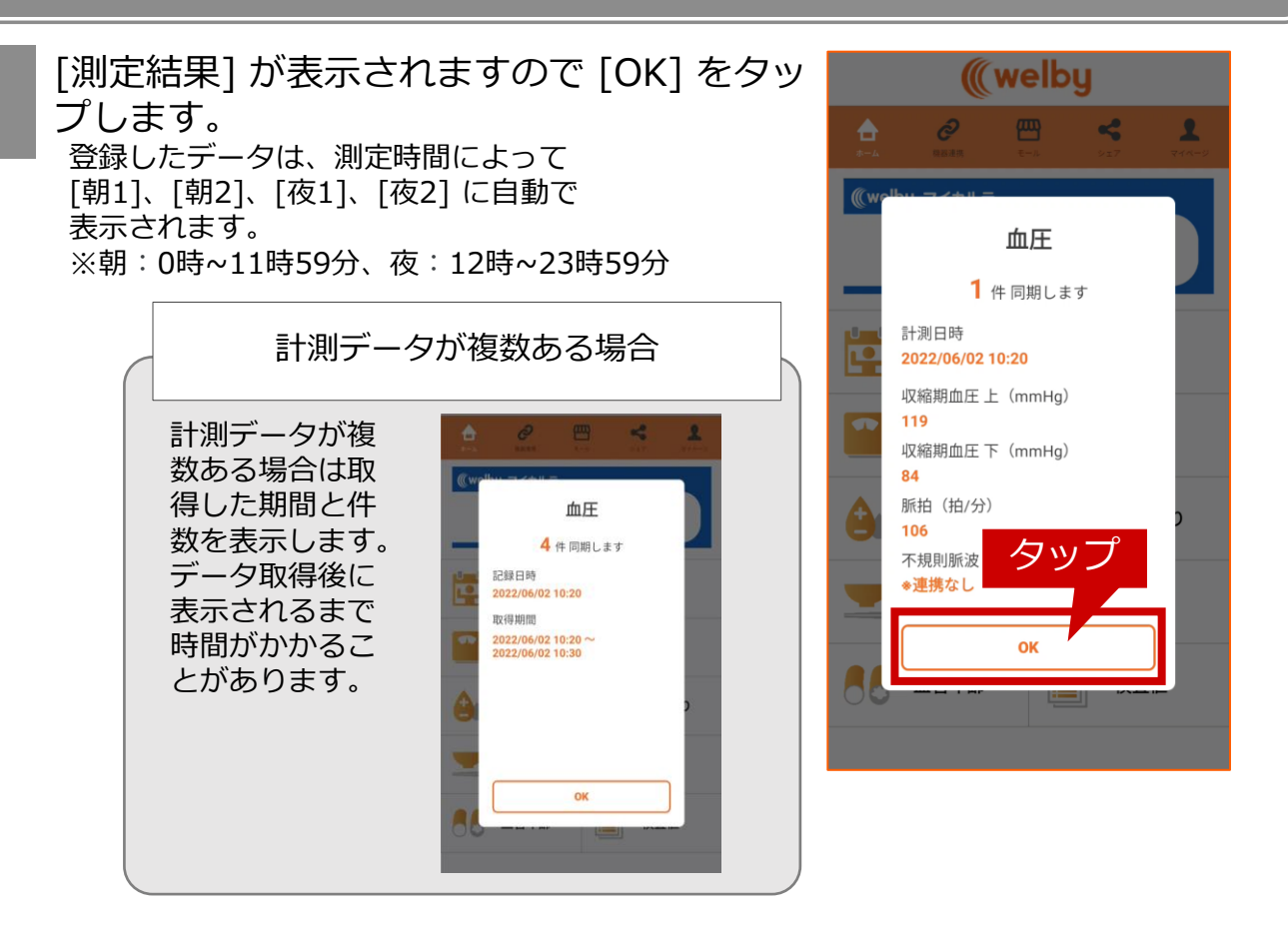

#### ご不明な点がございましたら、 Welbyカスタマーサポートまでお問い合わせください。

#### 【お問い合わせ】

#### Welby(ウェルビー)カスタマーサポート

電話:0120-095-655 (受付時間 平日10:00~17:30)

メール : support@welby.jp

※掲載しているマイカルテアプリ画面はバージョン2.8.0です